# 

# HP Photosmart A520 series 印表機 從此處開始 拆開印表機的包裝 2 請撕掉印表機内部及外部的保護膠帶,以及印表機螢幕上的保

|                                              |                                                                                                    |                                                            | 언어 및 국가/지역 선택                                                                                                    |                                                                                                    |
|----------------------------------------------|----------------------------------------------------------------------------------------------------|------------------------------------------------------------|----------------------------------------------------------------------------------------------------|----------------------------------------------------------------------------------------------------|
| 4<br>(1) (1) (1) (1) (1) (1) (1) (1) (1) (1) | <ul> <li>插上電源線</li> <li>1.將適用於您所在國家/地區的轉接器插頭與(如有必要)。</li> <li>2.將電源線連接到印表機的背面。</li> <li>3.將電源線連接到通電的電源插座。</li> <li>4.按「電源」按鈕開啓印表機。</li> <li>此時印表機螢幕上的注意燈號(!)開始不斷耐表機完成設定後,才會停止。繼續執行下一步</li> </ul> | 與電源線連接<br>閃爍,直到印<br>步。                                     | 전원 코드 연결<br>1. 여러분 국가/지역에 맞는 어댑<br>드에 연결합니다(필요한 경우)<br>2. 전원 코드를 프린터 뒷면에 연<br>3. 전원 코드를 작동하는 전기 콘<br>4. 전원 버튼을 눌러 프린터를 켭니<br>프린터 화면에 있는 오류 표시등(<br>설치가 완료될 때까지 깜박입니다 | 터 플러그를 전원 코<br>결합니다.<br>센트에 연결합니다.<br>니다.<br>!)이 깜박입니다. 프린터<br>+. 다음 단계를 계속합니다.                           |
| 3 6 7                                        | <ul> <li>4. 含有 HP Photosmarf 軟體 HP 更完和電子版說明的 CD 墨匣的</li> <li>5. 電源和轉接器</li> <li>* 所列印的實際相片數量會因相片媒體大小、<br/>他因素而有所不同。</li> </ul>                                                                   | HP 更換墨匣比隨機附贈<br>墨匣的列印數量要多。<br>聽大小、列印的影像和其                  | <ul> <li>4. HP Photosmart 조프트웨<br/>어 및 전자 도움말이 포<br/>함된 CD</li> <li>5. 전원 공급 장치 및 어댑터</li> <li>* 실제 인쇄되는 사진 수는 사진 미<br/>및 기타 요소에 따라 다를 수 있습</li> </ul>               | HP 교제 카트리지는 기<br>카트리지보다 많이 인쇄<br>할 수 있습니다.<br>배체 크기, 인쇄되는 이미지<br>니다.                                      |
|                                              | <ul> <li>護膜。</li> <li>1. HP Photosmart A520</li> <li>series 印表機</li> <li>2. 安裝指南(本海報)</li> <li>3. 基本指南</li> <li>4. 公本 いわり</li> </ul>                                                             | 質相紙樣本<br>0 三色 Inkjet 隨<br>聲墨匣。隨機附贈墨<br>认列印約 10 至 20<br>下。* | 고 프린터 화면에서 보호 필름을 7<br>1. HP Photosmart A520<br>series 프린터<br>2. 설치 설명서(이 포스터)<br>3. 기본 설명서                                                                          | 제거합니다.<br>6. HP 고급 인화지 견본<br>7. 기본 HP 110 3색 잉크 <sup>;</sup><br>잉크 카트리지. 10-20종<br>의 사진을 인쇄할 수 있<br>습니다.* |
|                                              | 推荐。                                                                                                    |                                                            | 고 프린터 화면에서 보호 필름을 제거합니다                                                                                                    |                                                                                                    |

安裝指南

# 選擇語言札図家/地區

1. 當印表機螢幕上顯示 Select language (「選擇語言」)時, 請按 或 ▶ 反白顯示您所用的語言 ·

(ZHTW)

- 2. 若要選擇語言,請按「列印」
- 3. 當顯示「選擇國家/地區」時,請按 或 ▶ 反白顯示您 所在的國家/地區。
- 4. 若要選擇國家/地區,請按「列印」。

# 잉크 카트리지 준비

역을 강조 표시합니다.

- 2. 분홍색 작은 고리를 잡아당겨 잉크 카트리지에서 테이프 를 제거합니다.

1. 프린터 화면에 Select language (언어 선택)이나타나면

3. 국가/지역 선택이 나타나면 < 또는 ▶을 눌러 국가/지

∢ 또는 ▶을 눌러 여러분의 언어를 강조 표시합니다.

HP Photosmart A520 series 프린터

프린터 내부 및 주변을 둘러싸고 있는 보호 테이프를 제거하

잉크 카트리지. 10-20장

(ко)

프린터 포장 풀기

시작

3. 이 때 잉크 노즐이나 구리판을 만지지 않도록 주의하십 시오.

참고: 프린터에는 기본 잉크 카트리지가 포함되어 있습니 다. 10-20장의 사진을 인쇄할 수 있습니다.\* HP 교체 카 트리지는 기본 카트리지보다 많이 인쇄할 수 있습니다.

\*실제 인쇄되는 사진 수는 사진 매체 크기, 인쇄되는 이미지 및 기타 요소에 따라 다를 수 있습니다.

# 从这里开始

安装手册

# 打开打印机的包装

- 护膛. 1. HP Photosmart A520 series 打印机 7. 기본 HP 110 3색 잉크젯 2. 安装手册(本海报)
  - 3. 基础知识手册

5. 电源和适配器

- HP 교체 카트리지는 기본 4. 含有 HP Photosmart 软件 和电子版帮助的 CD 카트리지보다 많이 인쇄

  - 其他因素而有所不同。

### 连接电源线

- (如有必要)。
- 2. 将电源线连接到打印机的背面。
- 3. 将电源线插入通电的电源插座。
- 4. 按"电源"按钮,打开打印机。

# 选择语言和国家/地区

- 按 ◀ 或 ▶ 以突出显示您的语言。
- 2. 要选择语言,请按"打印"
- 的国家/地区。
- 4. 要选择国家/地区,请按"打印"。

准备墨盒

1. 拆开墨盒包装。

因素而有所不同。

請勿觸摸或移除墨水噴嘴或銅色接點 잉크 노즐이나 구리판을 만지거나 제 거하지 마십시오! 请勿触摸或取出墨水喷嘴或铜色触点。 Do not touch or remove the ink nozzles

「導覽」箭頭

탐색 화살표 "导航"箭头 Navigation arrows

or the copper-colored contacts!

3

# 準備列印墨匣

- 1. 打開列印墨匣包裝
- 2. 拉起粉紅色標籤, 撕去列印墨匣上的透明膠帶
- 3. 注意切勿觸摸墨水噴嘴或銅色接點。

**注意**:印表機會隨機附贈列印墨匣。隨機附贈墨匣可以列 印約 10 至 20 張相片。\* HP 更換墨匣比隨機附贈墨匣 的列印數量要多。

\*所列印的實際相片數量會因相片媒體大小、列印的影像和其 他因素而有所不同

2. 언어를 선택하려면 인쇄를 누릅니다.

4. 국가/지역을 선택하려면 인쇄를 누릅니다.

- 1. 잉크 카트리지 포장을 엽니다.

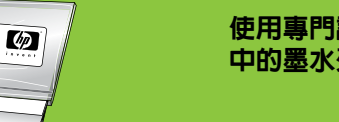

使用專門設計的 HP 優質相紙,可以透過新印表機 中的墨水列印出精美的相片

「列印」按鈕

"打印"按钮

인쇄 버튼

Print button

새로운 프린터에서 잉크를 사용하여 아름다운 사진 을 인쇄할 수 있도록 특수 설계된 HP 고급 인화자 를 사용하십시오.

使用经专门设计的 HP 高级照片纸,可以用新打印机 中的墨水打印出精美的照片。

EN

# ZHCN

取下打印机内部和外部的保护胶带,以及打印机屏幕上的保 Remove the protective tape from inside and around the printer, and remove the protective film from the printer screen. 6. HP 高级照片纸样品 1. HP Photosmart A520 Paper sampler series printer 7. Introductory HP 110 7. HP 110 三色 Inkjet 试机 墨盒。该墨盒可以打印约 2. Setup Guide (this poster) Tri-color Inkjet print 10 到 20 张照片。\* cartridge. It can print 3. Basics Guide about 10-20 photos.<sup>2</sup> HP 替换墨盒比试机墨盒 4. HP Photosmart software 的打印数量要多。 HP replacement and electronic Help on CD cartridges print more than introductory 5. Power supply and adapter cartridges. 6. HP Advanced Photo \* Actual number of photos printed may vary based on photo \* 所打印照片的实际张数会因照片媒体大小、打印图像以及 media size, images printed, and other factors. Plug in the power cord 1. Connect the adapter plug for your country/region 1. 将适用于您所在国家/地区的适配器插头与电源线连接 to the power cord (if necessary). 2. Connect the power cord to the back of the printer. 3. Plug the power cord into a working electrical outlet. 4. Press the **Power** button to turn on the printer. 此时打印机屏幕上的警示灯 (!) 开始不断地闪烁, 直到完成打 The Attention light (!) on the printer screen begins flashing. 印机设置后,才会停止。继续执行下一步操作。 It will continue to flash until printer setup is complete. Continue on to the next step. Select language and country/region 1. 打印机屏幕上出现 Select language ("选择语言")时, 1. When Select language appears on the printer screen, press ∢ or ▶ to highlight your language. 2. To select the language, press Print. 3. 出现"选择国家/地区"时,按 ∢ 或 > 以突出显示您

Start Here

**Unpack the printer** 

- 3. When **Select country/region** appears, press ∢ or ▶ to highlight your country/region.
- 4. To select the country/region, press Print.

# Prepare the print cartridge

- 1. Open the print cartridge package.
- 2. Pull the pink pull-tab to remove the clear tape from the print cartridge.
- 3. Be careful not to touch the ink nozzles or copper-colored contacts.

Note: Your printer came with the introductory print cartridge. It can print about 10-20 photos.\* HP replacement cartridges print more than introductory cartridges.

\*Actual number of photos printed may vary based on photo media size, images printed and other factors.

2. 拉起粉色标签, 撕掉墨盒上的透明胶带。

3. 注意切勿触摸墨水喷嘴或铜色触点。

- 注: 打印机附带有试机墨盒。该墨盒可以打印约 10 到 20 张照片。\* HP 替换墨盒比试机墨盒的打印数量要多。
- \*所打印照片的实际张数会因照片媒体大小、打印图像以及其他

Use HP Advanced Photo Paper - especially designed to produce beautiful photos using the inks in your new printer

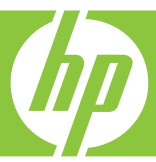

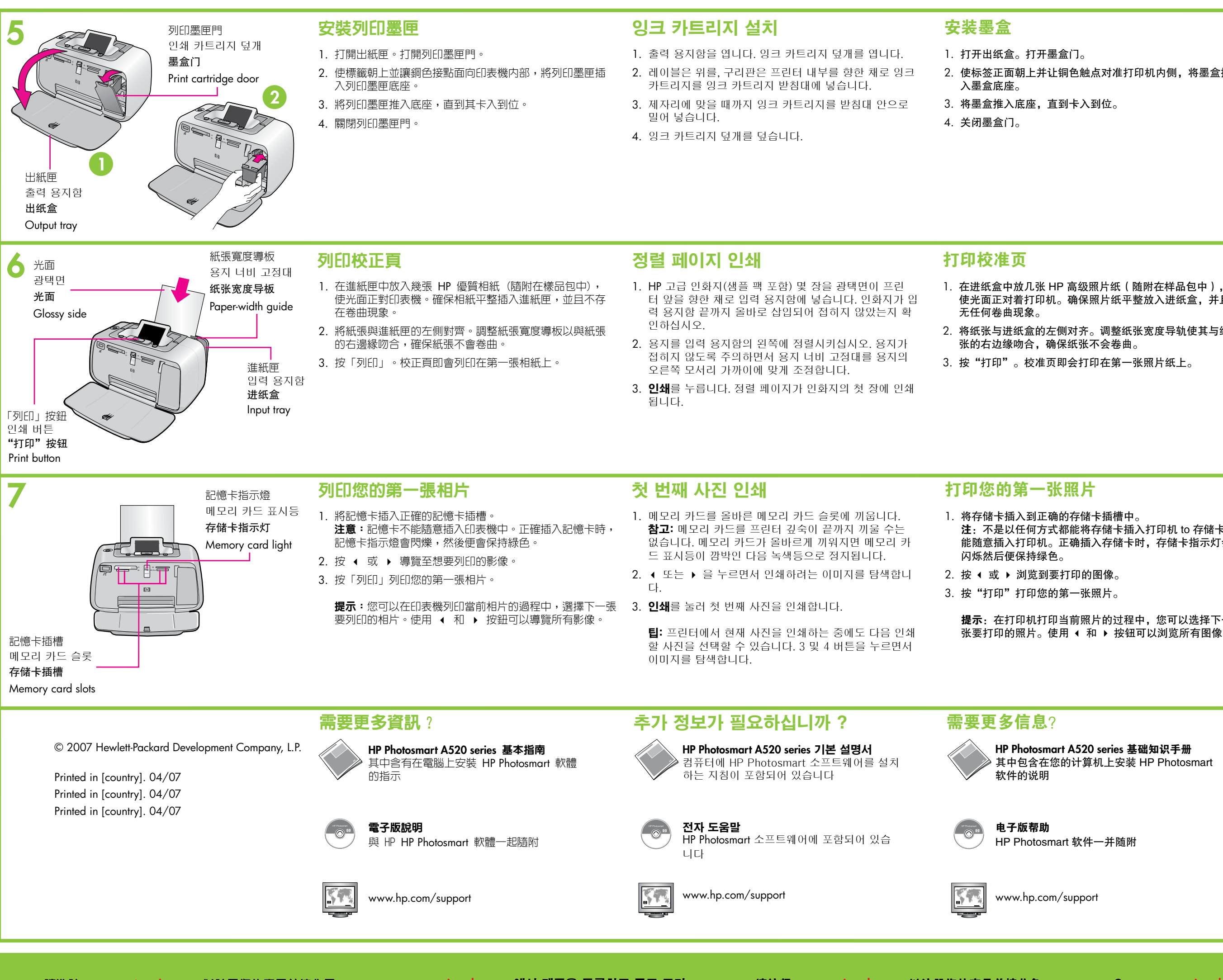

請造訪 www.register.hp.com 以註冊您的產品並接收免 費的驅動程式通知、快速技術支援和個人化的新聞稿

www.register.hp.com 에서 제품을 등록하고 무료 드라 이버 업데이트, 신속한 기술 지원 및 개인화된 뉴스레 터를 수신할 수 있습니다.

请访问 www.register.hp.com 以注册您的产品并接收免 费的驱动程序通知、更迅速的技术支持以及个性化的新 闻稿

2. 使标签正面朝上并让铜色触点对准打印机内侧,将墨盒插

# Install the print cartridge

- 1. Open the output tray. Open the print cartridge door.
- 2. Insert the print cartridge into the print cartridge cradle with the label facing up and the copper-colored contacts facing the inside of the printer.
- 3. Push the print cartridge into the cradle until it snaps into place.
- 4. Close the print cartridge door.

### Print an alignment page

- 使光面正对着打印机。确保照片纸平整放入进纸盒,并且
- 2. 将纸张与进纸盒的左侧对齐。调整纸张宽度导轨使其与纸
- 1. Place a few sheets of HP Advanced Photo paper (sample pack included) in the input tray with the glossy side facing the front of the printer. Ensure the photo paper is inserted all the way down the input tray making sure it does not bend.
- 2. Align the paper against the left side of the input tray. Adjust the paper-width guide to fit close to the right edge of the paper without bending the paper.
- 3. Press Print. An alignment page prints on the first sheet of photo paper.

- 注: 不是以任何方式都能将存储卡插入打印机 to 存储卡不 能随意插入打印机。正确插入存储卡时,存储卡指示灯会
- 提示: 在打印机打印当前照片的过程中, 您可以选择下一 张要打印的照片。使用 和 按钮可以浏览所有图像。

# Print your first photo

- 1. Insert a memory card into the correct memory card slot. Note: The memory card will not insert all the way into the printer. When the memory card is inserted correctly, the memory card light flashes and then remains solid green.
- 2. Press or to navigate to the image you want to print.
- 3. Press Print to print your first photo.

Tip: You can select the next photo to print while the printer prints your current photo. Use the < and > buttons to navigate through your images.

Need more information?

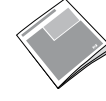

### HP Photosmart A520 series Basics Guide Includes instructions for installing the HP Photosmart software on your computer

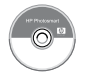

Electronic Help Included with the HP Photosmart software

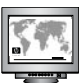

www.hp.com/support

Go to www.register.hp.com to register your product and receive free driver notices, faster technical support, and personalized newsletters.

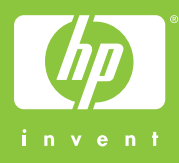